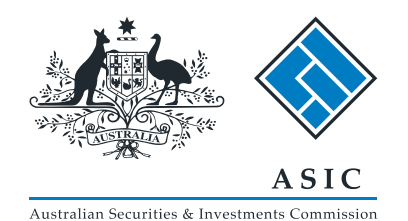

## User guide

## **ASIC Search**

## Check business name availability

The screens and data pictured in this guide are examples only. Actual screens may have minor differences in text and layout.

# Check business name availability

The screens and data pictured in this guide are examples only. Actual screens may have minor differences in text and layout.

- ASIC Connect Search is the online system used to search ASIC's register.
- ASIC's business name index can be searched directly from ASIC Connect.
- The more criteria you enter about the search you want to conduct, the more relevant the results will be.
- Further assistance with using ASIC Connect can be accessed via the Pelp button at the top right-hand side of the screen.
- Visit our support page for more user guides about other ASIC Connect transactions.

## Start your business name search

Visit our website at www.asic.gov.au.

Click on **Business names**.

This will take you to ASIC Connect Search.

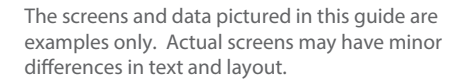

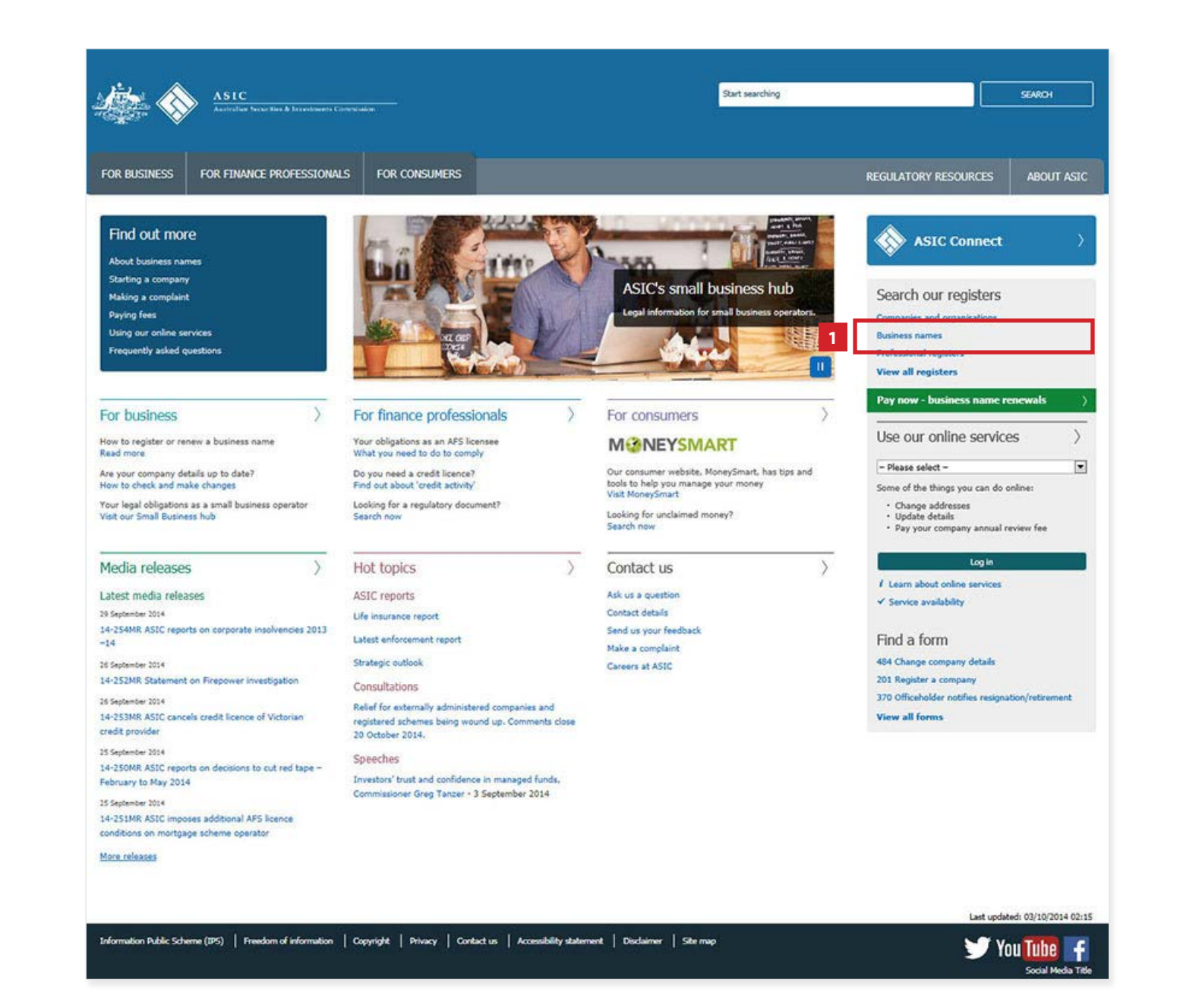

## Start your business name search

- 1. Select the **Search business names** register tab.
- Select Check business name availability from the drop-down box.
- 3. Enter the business name.
- 4. Select Go to view results.

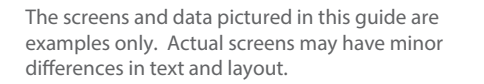

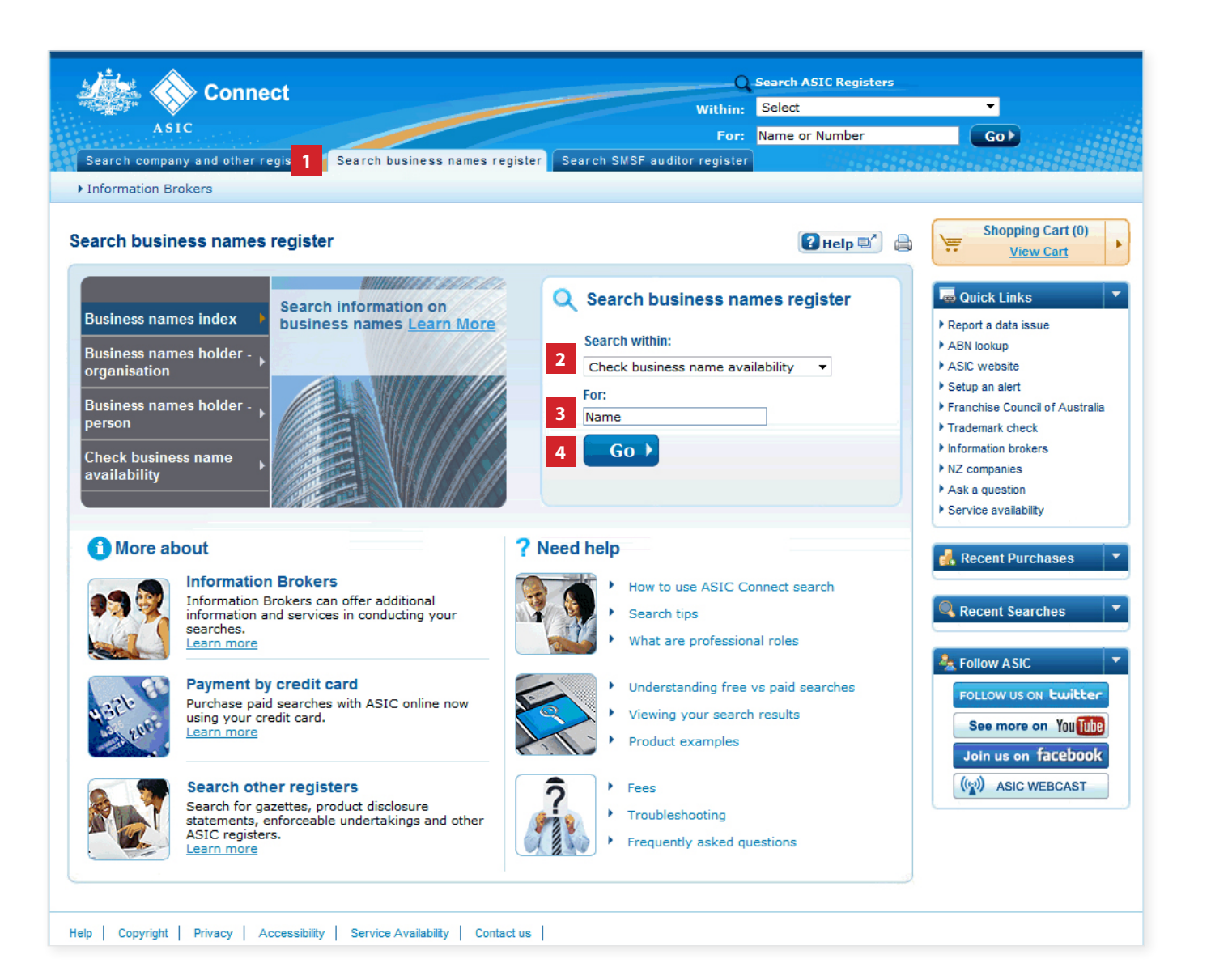

## Search results

#### Name available

- 1. This screen shows when the name entered is currently available.
- 2. Similar names will also be displayed.
- 3. Select **View Results List** to print the results in PDF.
- 4. Select **New Search** to start another search.

The screens and data pictured in this guide are examples only. Actual screens may have minor differences in text and layout.

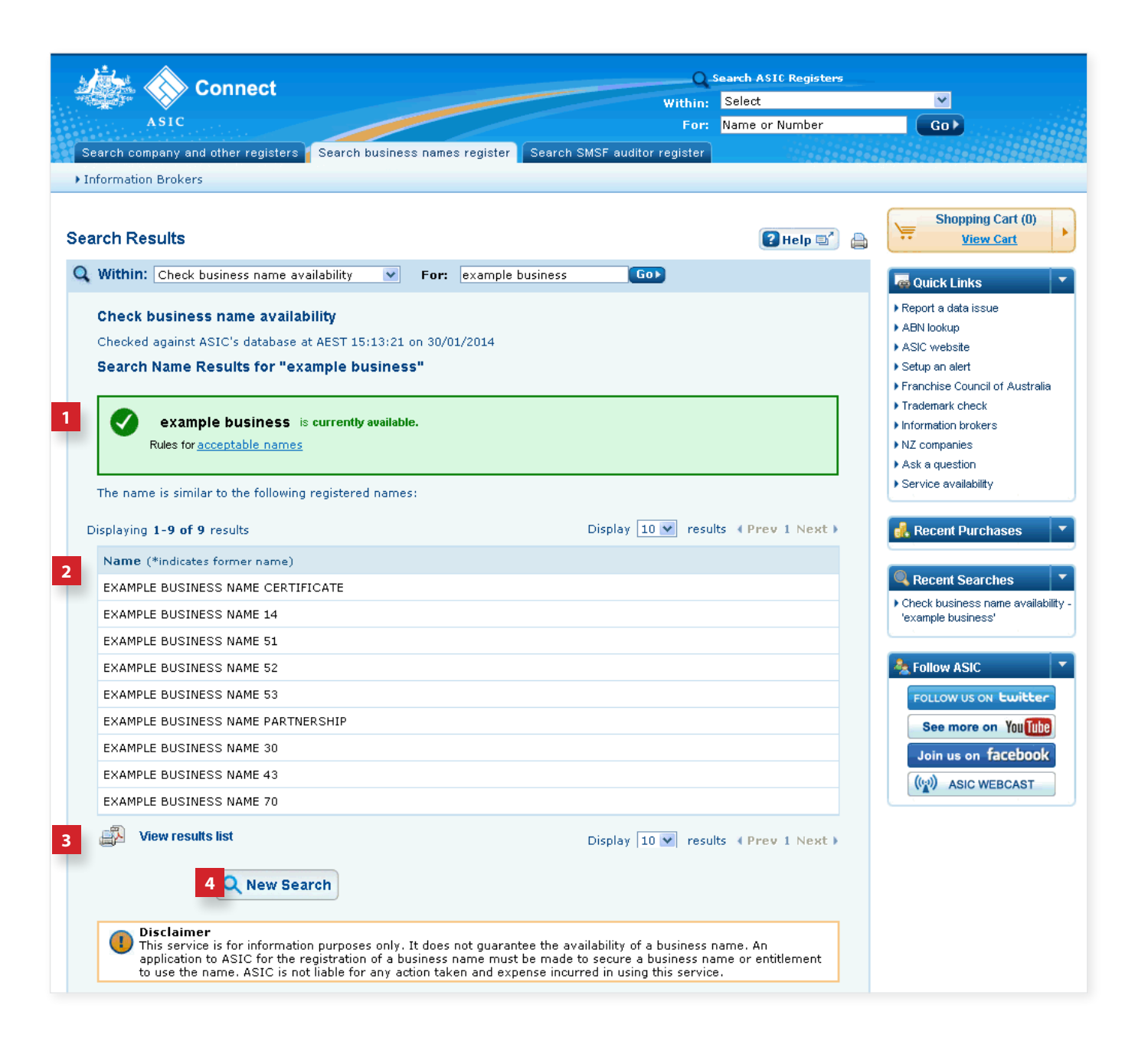

## Search results

#### Name requires manual decision

- 1. This screen shows when the name entered requires a manual decision.
- 2. Similar names will also be displayed.
- 3. Select **View Results List** to print the results in PDF.
- 4. Select **New Search** to start another search.

The screens and data pictured in this guide are examples only. Actual screens may have minor differences in text and layout.

#### Check business name availability

© Australian Securities and Investments Commission October 2014

| Connect                                                                                                    | Q Search ASIC Registers                                           |                                              |                                                                  |
|----------------------------------------------------------------------------------------------------|-------------------------------------------------------------------|----------------------------------------------|------------------------------------------------------------------|
| Connect                                                                                                    | Within:                                                           | Select                                       | ¥                                                                |
| ASIC                                                                                                    | For:                                                              | Name or Number                               | Go                                                               |
| arch company and other registers 👔 Search business names register 🛛 Search SMSI                                                                                                    | auditor register                                                  |                                              |                                                                  |
| formation Brokers                                                                                                    |                                                                   |                                              |                                                                  |
|                                                                                                    |                                                                   |                                              | Shopping Cart (0)                                                |
| rch Results                                                                                                    |                                                                   | 🕜 Help 🗐 🔒                                   | View Cart                                                        |
| Within: Check business name availability 文 For: example government                                                                                                    | Go>                                                               |                                              | a Quick Links                                                    |
| Check business name availability                                                                                                    |                                                                   |                                              | Report a data issue                                              |
| Checked against ASIC's database at AEST 15:03:28 on 30/01/2014                                                                                                    |                                                                   |                                              | ABN lookup                                                       |
| Search Name Results for "example government"                                                                                                    |                                                                   |                                              | Setup an alert                                                   |
|                                                                                                    |                                                                   |                                              | Franchise Council of Australia                                   |
| example government requires a manual decision.                                                                                                    |                                                                   |                                              | <ul> <li>Irademark check</li> <li>Information brokers</li> </ul> |
|                                                                                                    |                                                                   |                                              | ▶NZ companies                                                    |
| rules for <u>acceptable names</u>                                                                                                    |                                                                   |                                              | Ask a question                                                   |
| The name is similar to the following registered names:                                                                                                    |                                                                   |                                              | Service availability                                             |
| The name is similar to the following register to homes.                                                                                                    |                                                                   |                                              |                                                                  |
| isplaying 1-10 of 38 results Display 10                                                                                                    | results                                                           | v 1 <u>2</u> <u>3</u> <u>4</u> <u>Next</u> ) | The recent r arendaes                                            |
| Name (*indicates former name)                                                                                                    |                                                                   |                                              | Recent Searches                                                  |
| FORM 205A QUEUE EXAMPLE GQTUIOEGHUTGHW PTY LTD                                                                                                    |                                                                   |                                              | Check business name availab                                      |
| BUSINESS NAME EXAMPLE 2                                                                                                    |                                                                   |                                              | 'example government'                                             |
| BUSINESS NAME EXAMPLE 3                                                                                                    |                                                                   |                                              | 'example business name availar                                   |
| BUSINESS NAME EXAMPLE                                                                                                    |                                                                   |                                              |                                                                  |
| BUSINESS NAME EXAMPLE 4                                                                                                    |                                                                   |                                              | A Follow ASIC                                                    |
| BUSINESS NAME EXAMPLE 5                                                                                                    |                                                                   |                                              | FOLLOW US ON LWILLER                                             |
| BUSINESS NAME EXAMPLE 6                                                                                                    |                                                                   |                                              | See more on You Tub                                              |
| BUSINESS NAME EXAMPLE 7                                                                                                    |                                                                   |                                              | Join us on facebook                                              |
| BUSINESS NAME EXAMPLE 8                                                                                                    |                                                                   |                                              | ((g)) ASIC WERCAST                                               |
| BUSINESS NAME EXAMPLE 9                                                                                                    |                                                                   |                                              |                                                                  |
| View results list                                                                                                    | and an and the second                                             |                                              |                                                                  |
| Display 10                                                                                                    | results ( Pre                                                     | V 1 <u>Z 3 4 Next</u> )                      |                                                                  |
| 4 Q New Search                                                                                                    |                                                                   |                                              |                                                                  |
| Disclaimer                                                                                                    |                                                                   |                                              |                                                                  |
| This service is for information purposes only. It does not guarantee the availab<br>application to ASIC for the registration of a business name must be made to se<br>to use the name. ASIC is not liable for any action taken and expense incurred | ility of a business<br>cure a business na<br>in using this servic | name. An<br>ame or entitlement<br>e.         |                                                                  |
|                                                                                                    |                                                                   |                                              |                                                                  |

## Search results

#### Name not available

- 1. This screen shows when the name entered is not available.
- 2. Similar names will also be displayed.
- 3. Select **View Results List** to print the results in PDF.
- 4. Select **New Search** to start another search.

The screens and data pictured in this guide are examples only. Actual screens may have minor differences in text and layout.

#### Check business name availability

© Australian Securities and Investments Commission October 2014

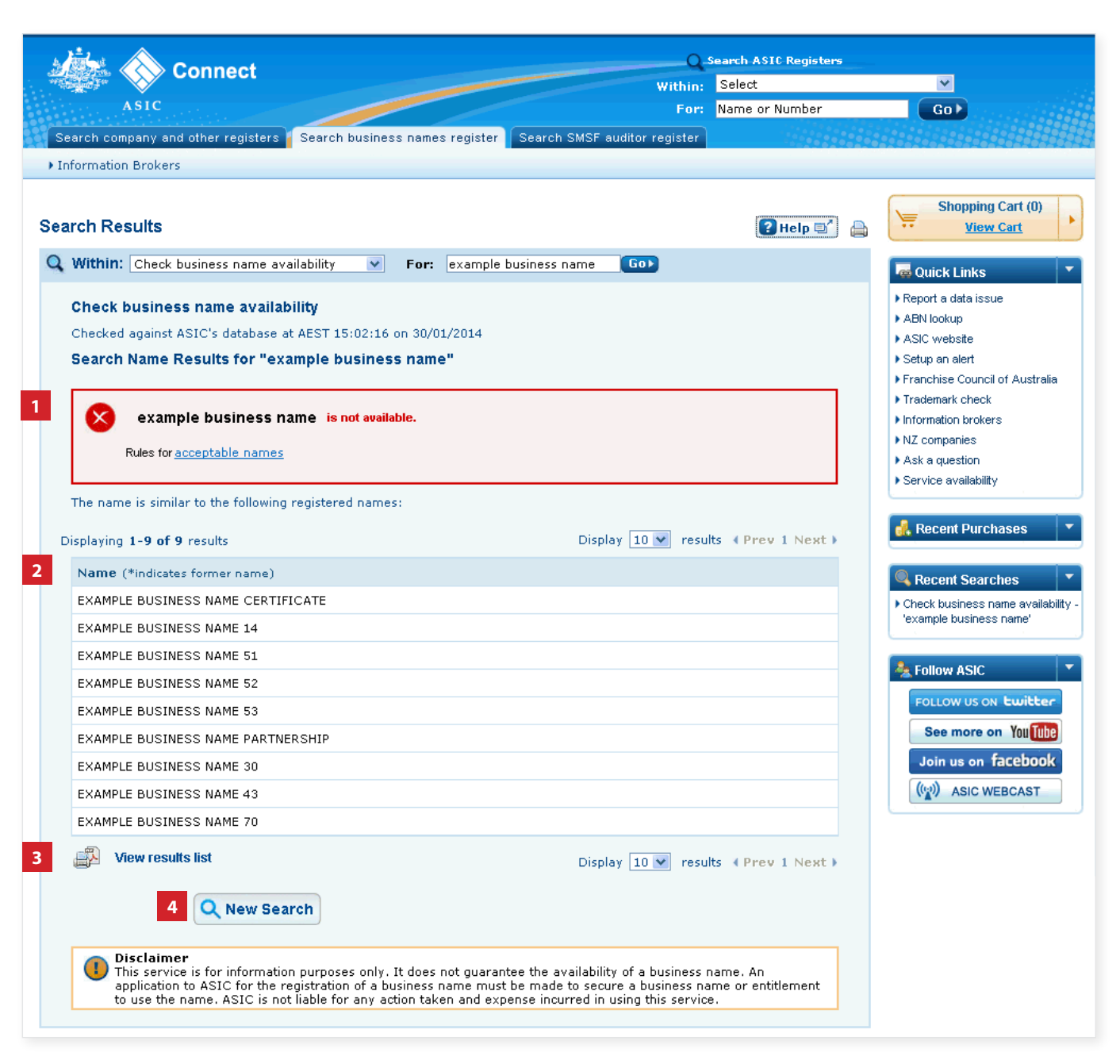